Подключаем устройство к сети питания и ждём, пока устройство не проиграет голосовое сообщение -«ожидание подключения беспроводной сети». Если камера в течении 5 минут не воспроизводит голосовое приветствие необходимо зажать и удерживать на устройстве кнопку «Reset» пока не прозвучит голосовое сообщение «был завершён будет перезагрузить устройство». Затем дождаться голосового сообщения об ожидании подключения к Wi-Fi.

Подключаем смартфон или планшет к действующей сети Wi-Fi и запускаем приложение EYE4

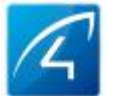

1 - на странице домашнего экрана выбираем пункт «Управление устройствами»

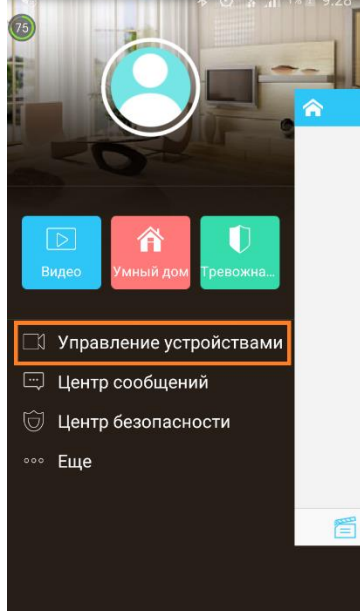

4 - выбираем способ подключения в одно кассание и нажимаем кнопку

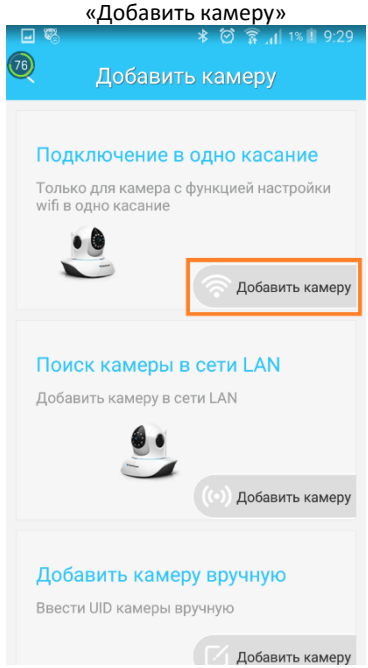

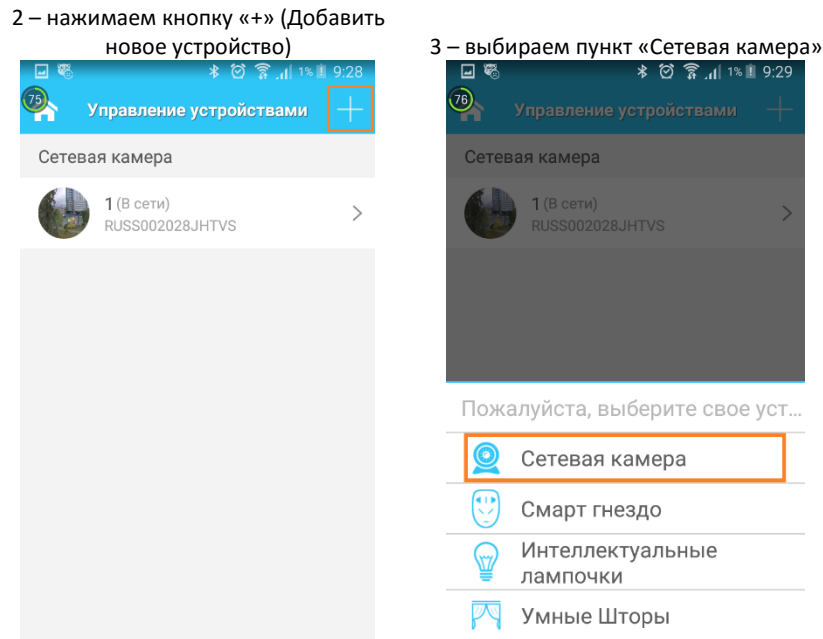

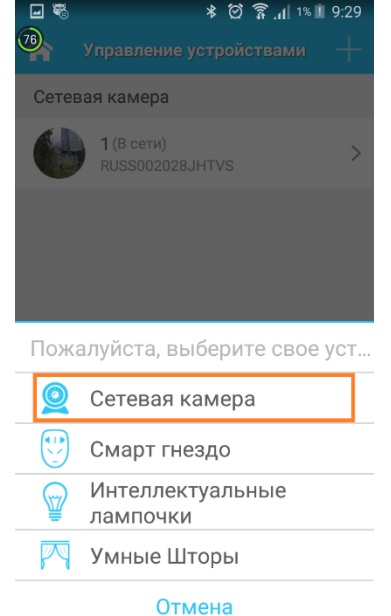

5 - при наличии на камере соответствующей наклейки нажимаем кнопку «Есть наклейка», а затем «Я подключён в»

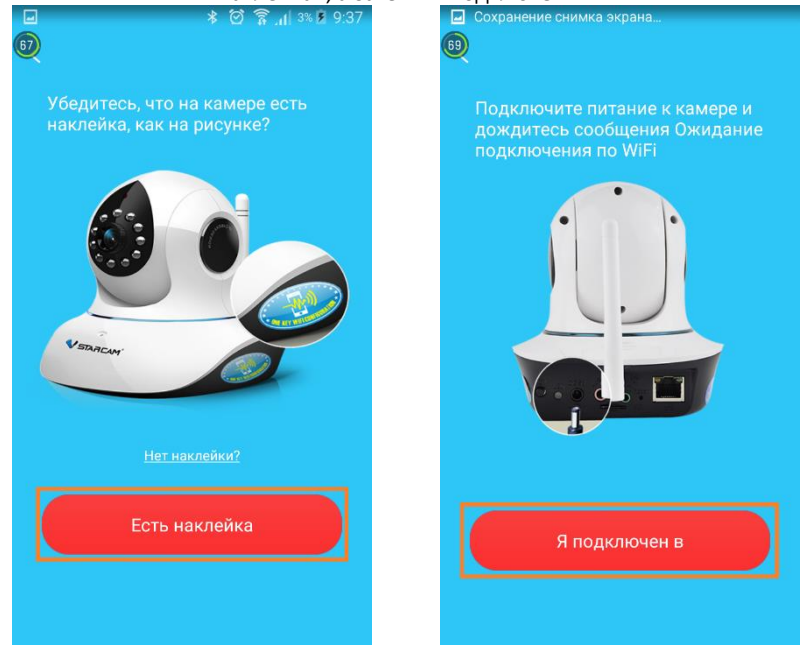

6 — вводим пароль от сети Wi-Fi и нажмите кнопку «Подтвердить»

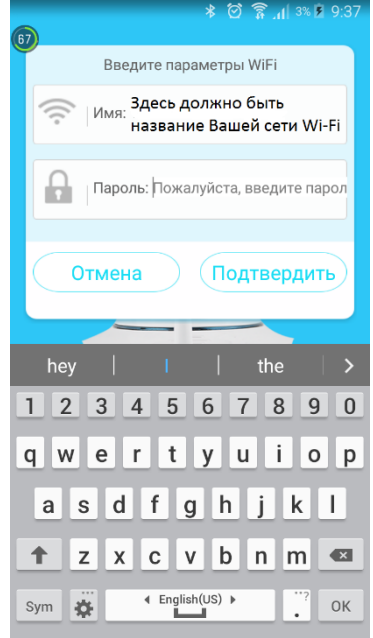

8 – ждём сообщения «беспроводное подключение успешно» и показа информации о новом устройстве. Жмём «Подключение»

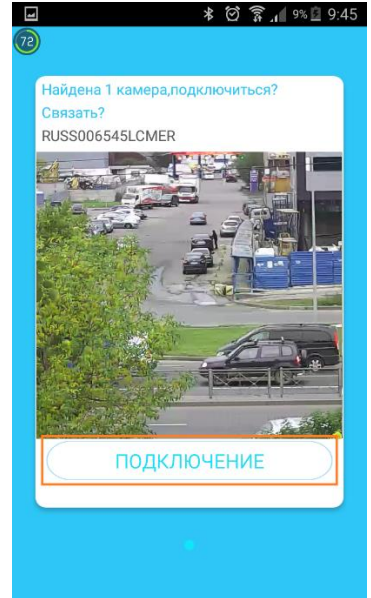

7 – удерживаем КПК в 10-15 см от камеры и нажимаем кнопку «Отправка».
После воспроизведения тонального сигнала камера должна выдать сообщение

«Установка, беспроводного подключения, пожалуйста подождите». \* 여 휴네 3% 외 9:38 교 Сохранение снимка экрана...

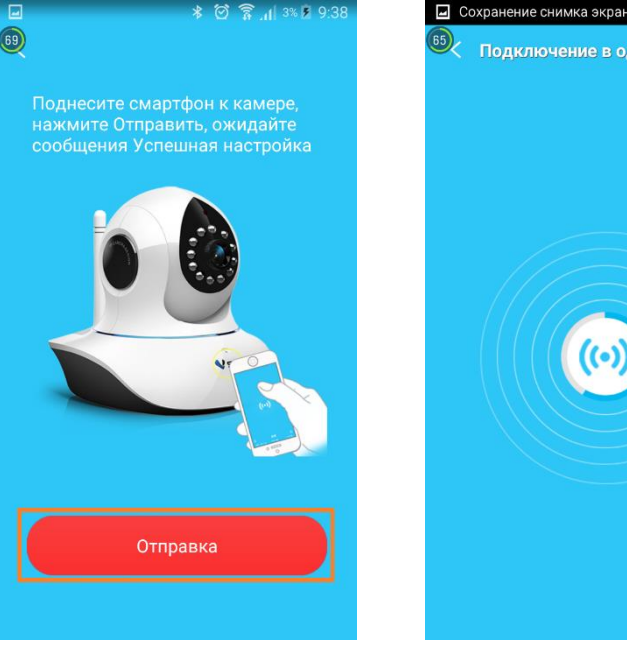

9 – переходим на домашнюю страницу, а затем в меню «Управление устройствами»

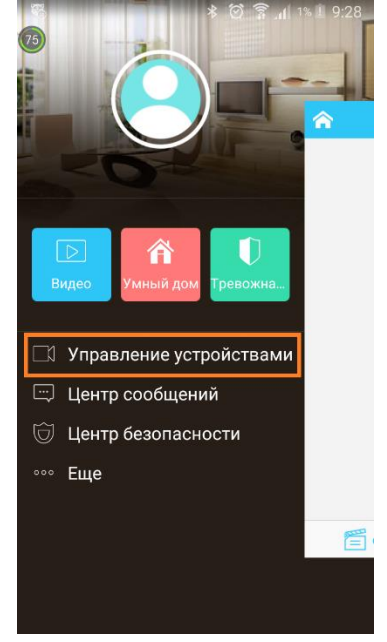

10 – видим, что устройство успешно добавлено в список. Подключение

| камеры успешно завершено. |                                        |       |
|---------------------------|----------------------------------------|-------|
| <u> </u>                  | * ⓒ 중 세 21%<br>Управление устройствами | 10:02 |
| Сетевая камера            |                                        |       |
| S                         | IP камера1 (В сети)<br>RUSS006545LCMER | >     |
|                           | <b>1</b> (В сети)<br>RUSS002028JHTVS   | >     |
|                           |                                        |       |
|                           |                                        |       |
|                           |                                        |       |
|                           |                                        |       |
|                           |                                        |       |
|                           |                                        |       |